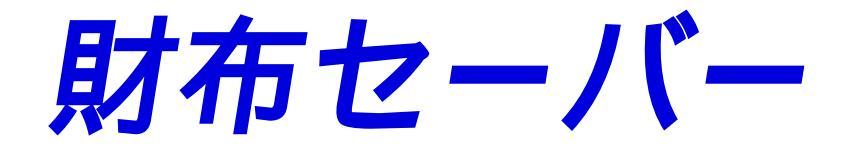

Copyright 2000 Fumiyuki Mikami, All Right Reserved

# 1.はじめに

本作品は私のREALbasicでの二作目になります。最初の作品は次女(小学5年生)のための小遣い帳ソフト(小 遣いマスター)でした。作っているうちに自分でも欲しくなってしまったので作りました。大人向けと言うより、 小遣いをもらっている亭主族向け小遣い帳 というかんじになってしまいました。自分がそうですか ら...

## 2. 使い方

## 2-1.開始日付けの設定

最初に起動すると、下のようなダイアログが出ます。ここで小遣い帳をつけ始める月を設定します。

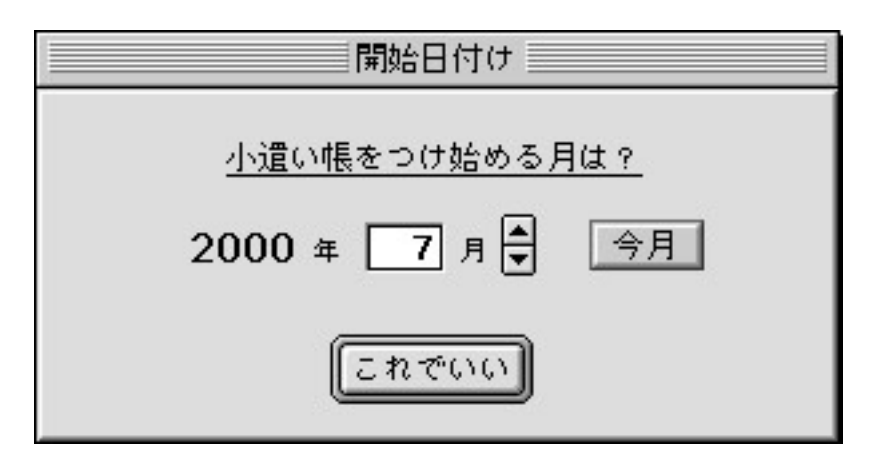

例えば「6月」を設定すると6月1日から入力できるようになります。これは一度設定するとプログラムからは 変更できません。どうしても変更したい場合は一旦終了して「財布セーバー」と同階層に出来ている「データフォ ルダー」を捨てて下さい。つまり、変更前まで入力したデータ毎捨てることになります。

## 2-2.「設定」タブ

開始日付けを設定するとメインウインドーが開き、「設定」タブが選択されます。ここでは

・給料日設定

- ・パスワード設定
- ・カテゴリーと項目を自動登録するか
- ・(貯金)目標設定

を行います。

| 給料日: | 25日 | \$ | この日から1ヶ月を集計の単位とします |
|------|-----|----|--------------------|
|------|-----|----|--------------------|

ポップアップメニューから給料日を設定します。あとで説明する「集計」の単位がこの給料日から1ヶ月単位で す。1日~28日のいずれかを設定します。30日とか31日にしたいって?あきらめなさい。

#### 2-2-2.パスワード設定

| 🔲 パスワードを有効にする | <br>設定 |
|---------------|--------|
| バスワートを有効にする   |        |

起動時のパスワードが設定できます。チェックボックスをチェックして、パスワードを入力し、設定ボタンを押 します。このボタンを押さないと設定されませんよ。設定すると、次回の起動時に下のようなダイアログが現れ て、パスワードを催促します。

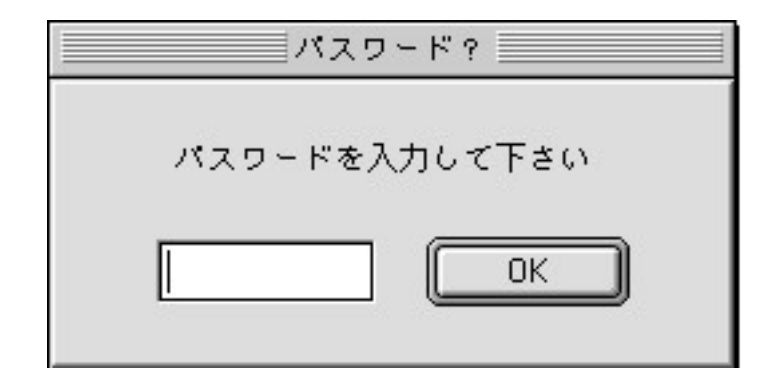

チェックボックスのチェックを外すとパスワードを聞いてきません。設定したパスワードが消えるわけでは有りません。

#### 2-2-3.カテゴリー&項目自動登録設定

この小遣い帳は収入と支出のそれぞれに「カテゴリー」と呼ぶ大分類を設け、さらにその下に「項目」という小 分類を設けています。どう分けるかはあまり大袈裟に考えること無く、どういう単位で集計したいかで分けるとい いでしょう。それによっては小分類は不要かも知れません。

このチェックボックスをチェックすると未登録のカテゴリーや項目が入力された時に、それを自動的に登録しま す。つまり、次からはポップアップメニューから選択出来るようになるわけです。

#### 2-2-4.目標設定

| ☑ 目標設定 | 80000 | 円  |
|--------|-------|----|
|        | -     | A. |

財布の中身を管理するのに「目標設定」は変ですが、「小遣いマスター」の方に付けたので、そのまま残しています。目標額に達するとベルが鳴るだけですけど。

ウインドーカラー: 設定

設定ボタンを押すと、カラーピッカーが現れます。好きな色に設定して下さい。

#### 2-3.カテゴリー&項目編集タブ

収入と支出のそれぞれにカテゴリーと呼ぶ大分類とその下に項目と呼ぶ小分類を設けています。「カテゴリー& 項目編集」タブではその編集を行います。どのように分類するかは全く個人の好みで、初期値のように「食費」と か「交際費」とか堅苦しく分ける必要は有りません。後で説明する「集計」で集計したい単位に分けるのが良いで しょう。例えば、月に酒関係にどれだけ使っているか知りたかったら、

カテゴリー 酒

項目 家で飲む、付き合いで飲む

とか

カテゴリー 酒

項目 ビール、日本酒、ウイスキー、ワイン、カクテル

とか分ければいいと思います。

下のようにカテゴリーを選択するとその下位の項目が右のリストに表示されます。

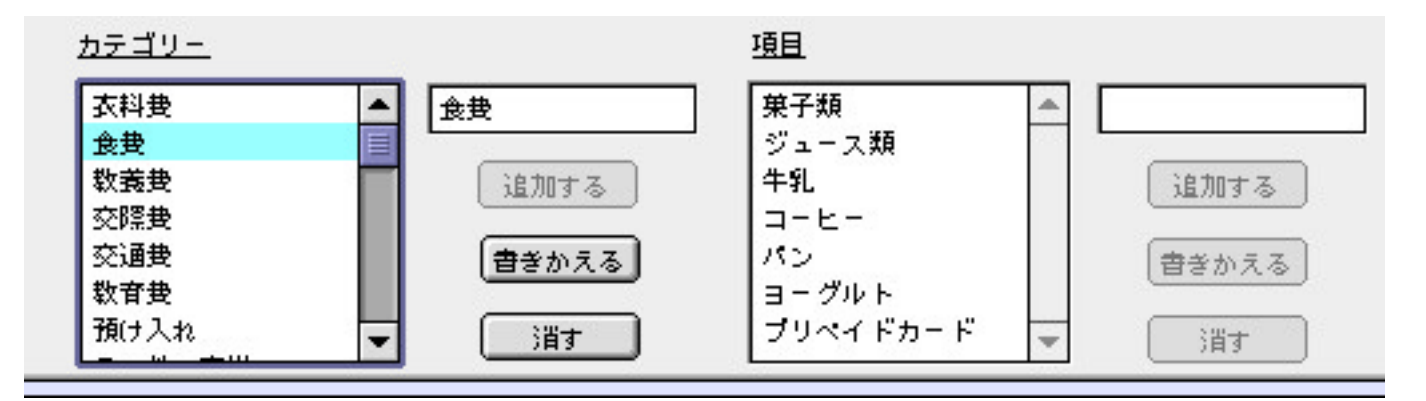

ここで自由に追加、変更、削除を行って下さい。同じカテゴリー名は登録できません。また、一つのカテゴリー内 で同じ項目名は使えません。

#### 2-4.記録タフ

さて、ようやく「記録」です。開いた時は「今日」の日付けになっているはずです。さかのぼって記録したい時 とかはLittle Arrowで日付けを変更して下さい。変更後に速やかに「今日」の日付けをセットしたい時は「今日」 ボタンを使って下さい。

| <u>г —                                     </u> | ·· v -··- v |
|-------------------------------------------------|-------------|
| 日付け 2000 年 10月 🗬                                | 48♥ 今日      |

まずラジオボタンで収入か支出かどちらかを選んで下さい。次に「カテゴリー」に入力します。キーボードから 打ち込むことも(登録済みなら)ポップアップメニューから選択することも出来ます。入力したカテゴリーによっ て項目ポップアップメニューの表示が変わります。勿論、「カテゴリー&項目編集」タブで編集した項目です。項 目もキーボード入力もポップアップメニューからの入力もできます。ここで「設定」タブで自動登録をチェックし ていれば、新しいカテゴリーや項目は自動的に登録されます。

あと「金額」と必要なら「メモ」を書き込みます。

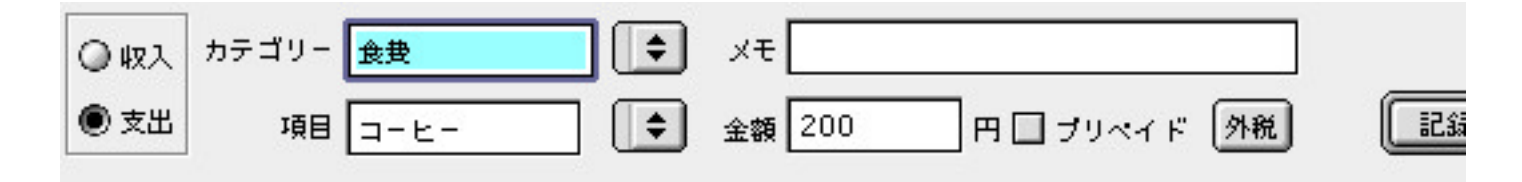

「カテゴリー」と「金額」を書き込むと「記録」ボタンが有効になります。「記録」ボタンを押すと下のようにリ スト欄に登録されます。外税ボタンを押すと入力した金額が1.05倍されます

| 日付け        | カテゴリー | 項目  | 金額   | 残金   | ×۲    |
|------------|-------|-----|------|------|-------|
| 2000年7月22日 | 交通費   | バス代 | -200 | -200 | 横浜どこか |
|            |       |     |      |      |       |

リストで選択するとその内容が入力欄に転記されます。また「修正」ボタンと「削除」ボタンが有効になります。 変更して書き換えるなり、消すなり好きにして下さい。

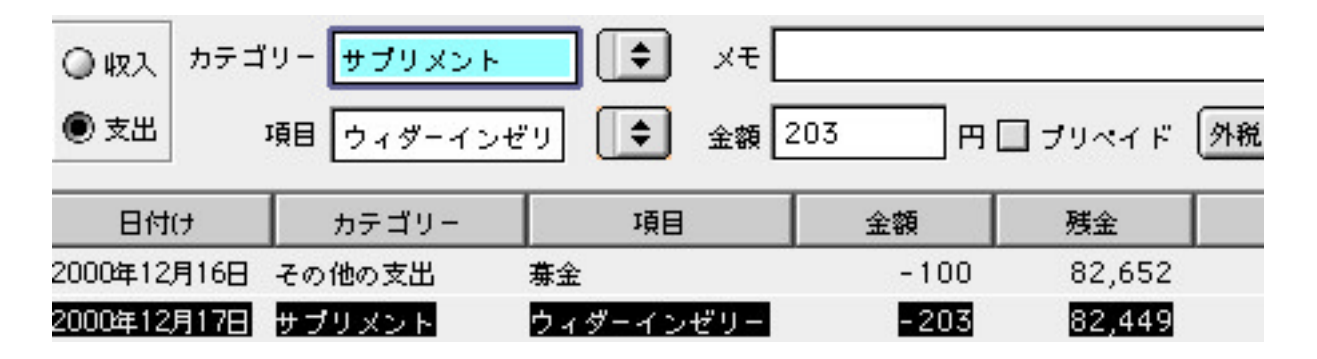

なお、カテゴリー「繰り越し」は財布セーバーを最初につける時に手持ちのお金を記録するときに使用して下さい。次の月からはわざわざ「繰り越し」をする必要は有りません。集計時に前月の残金として自動的に計算します。

#### フリペイドチェックボックスについて

プリペイドチェックボックスをチェックすると下のように金額がカッコで囲まれて表示されます。

| - 食费   |      | 2本     |          |      |
|--------|------|--------|----------|------|
| ∃ ⊐-ヒ- | 全額   | 220 円  | ₫ プリペイ ド | 外税   |
| カテゴリー  | 項目   | 金額     | 残金       |      |
| 通費     | 電車代  | -580   | 71,053   | 横浜←→ |
| 豊      | コーヒー | (-220) | 71,053   | 2本   |

そして残高計算から除かれます。つまり、プリペイドカード自体の購入は通常通り記録し、プリペイドカードでの 購入はメモとして残す事になります。勿論、次に説明する集計時も計算から除かれます。プリペイドカードによる 購入内容を記録しなければ、小遣い帳の意味が薄れるとの判断からこういう仕様にしました。

### 2-5.集計

最後に「集計」です。まず集計の単位を設定します。

| ✔ 月間集計 | ÷  |
|--------|----|
| 週間集計   |    |
| 日別集計   | 9月 |

・月間集計を選んだ場合の集計開始日は「設定」タブで設定した「給料日」です。

|     | 月間集         | 計   | ¢     |      |         |        |       |                       |       |          |         |
|-----|-------------|-----|-------|------|---------|--------|-------|-----------------------|-------|----------|---------|
|     | 2000        | 年   | 9月    | 25 ⊟ | ~       | 2000   | 年     | 10 月                  | 24 ⊟  | •        | 月間集計    |
| 最初に | t「今日」       | を含む | 1ヶ月が  | 設定され | ていま     | す。期間   | はLitt | le Arrow <sup>-</sup> | で1ヶ月単 | 位で変      | 逐更出来ます。 |
| ・週間 | 間集計は月       | 曜日か | ら日曜日  | までです | •       |        |       |                       |       |          |         |
|     | 週間集         | 計   | \$    |      |         |        |       |                       |       |          |         |
|     | 2000        | 年   | 10 月  | 2 ⊟  | ~       | 2000   | 年     | 10 月                  | 8 ⊟   | •        | 週間集計    |
| 最初に | t「今日」       | を含む | 1 週間が | 設定され | ていま     | す。期間   | はLitt | le Arrow <sup>-</sup> | で1週間単 | 位で変      | 2更出来ます。 |
| ・日月 | <b>刂</b> 集計 |     |       |      |         |        |       |                       |       |          |         |
|     | 日別集         | 計   | \$    |      |         |        |       |                       |       |          |         |
|     | 2000        | 年   | 10 月  | 4 ⊟  | ~       | 2000   | 年     | 10 月                  | 4 ⊟   | <b>A</b> | 日別集計    |
| 最初に | は「今日」       | が設定 | されてい  | ます。L | ttle Ar | rowで1日 | 毎に    | 設定出来                  | ます。   |          |         |

5

あとは集計ボタンを押すと下のように集計されます。

| カテゴリー&項目 | 合計金額(円) | 比率(%) |   |  |
|----------|---------|-------|---|--|
| 繰り越し     | 43270   | 93.5% | * |  |
| ▶ その他の収入 | 3000    | 6.5%  |   |  |
| ▶ 食費     | 2710    | 17.4% |   |  |
| ▶ 教義費    | 630     | 4.1%  |   |  |
| ▶ 交通費    | 400     | 2.6%  |   |  |

| 前月から:      | 32530 円  |
|------------|----------|
| 当月収入:      | 131755 円 |
| 当月支出:      | 31477 円  |
| 当月収支:      | 100278 円 |
| カテゴリー外:    | の円       |
| <b>収支:</b> | 132808 円 |

リストの左端の三角マークをクリックするか行をダブルクリックすると下のようにそのカテゴリー内の項目が展開 されます。

前月の残金は自動的に抜き出しますので、初期カテゴリーの「繰り越し」は財布セーバーをつけはじめる時に手 持ちのお金を記録する時だけ必要です。

集計は「カテゴリー&項目編集」タブで設定したカテゴリーと項目に基づいて行っています。記録後にカテゴリ ーや項目を編集して、記録した時のカテゴリーなどが無いと「カテゴリー外」として一括集計されます。きちんと 集計したい時は記録した時のカテゴリーや項目をもとに戻すか、記録を現在のカテゴリーと項目に書き直して下さ い。

| カテゴリー&項目  | 合計金額(円) | 比率 (%) |  |  |
|-----------|---------|--------|--|--|
| 繰り越し      | 43270   | 93.5%  |  |  |
| ▶ その他の収入  | 3000    | 6.5%   |  |  |
| ▽ 食費      | 2710    | 17.4%  |  |  |
| ジュース類     | 220     |        |  |  |
| コーヒー      | 810     |        |  |  |
| パン        | 380     | _      |  |  |
| ヨーグルト     | 300     |        |  |  |
| プリペイ ドカード | 1000    |        |  |  |
| ▶ 教養費     | 630     | 4.1%   |  |  |

3.カレンダー機能

カレンダー 計算機

カレンダーボタンを押すとカレンダーが現れます。これはフローティングウインドーで常にメインウインド ーより前に位置します。

| □ Calendar 目<br>2000年11月 ↓ ↓ |    |    |    |    |    |    |  |
|------------------------------|----|----|----|----|----|----|--|
| 日月火水木金土                      |    |    |    |    |    |    |  |
|                              |    |    | 1  | 2  | 3  | 4  |  |
| 5                            | 6  | 7  | 8  | 9  | 10 | 11 |  |
| 12                           | 13 | 14 | 15 | 16 | 17 | 18 |  |
| 19                           | 20 | 21 | 22 | 23 | 24 | 25 |  |
| 26                           | 27 | 28 | 29 | 30 |    |    |  |
|                              |    |    |    |    |    |    |  |

日付けをクリックすると

・記録タブを開いている時

その日付けの位置までスクロールして、その日の最初の記録項目を選択します。

・集計タブを開いている時

その日を含む集計期間がセットされます。

# 4.ユーザ登録

**財布セーバー** はシェアウェアです。試用期間1ヶ月後、引き続きご使用になられる場合シェアウェア代金 をお支払い下さい。

ユーザ登録方法については別ファイル「ユーザ登録について」を御覧ください。

ファイルメニューの「ユーザ登録…」を選ぶと、下のようなダイアログがあらわれます。発行したシリアル番号 の入力はここで行います。シリアル番号は登録名から、ほぼユニークになるように計算しています。間違えないよ うに入力して下さい。このダイアログが現れても登録いただけない場合は使用できません。

| ユーザ登録                            |
|----------------------------------|
| 登録名:                             |
| シリアル番号:                          |
| 登録名は半角なら4文字、全角なら2文字<br>以上にして下さい。 |
| あとで 登録                           |

## 5.開発環境

PowerMac G3(350MHz, DVD) Mac OS J1-9.0.4 REALbasic 2.1.2J ResEdit2.1.3

## 6. 留意事項

・配布は自由です。本ドキュメントは必ず添付してください。但し、改変しての配布は認めません。注意してください。

・転載は事前にメールを下さい。アーカイブファイルに含まれるファイルが改変されていないことを条件としま す。また、転載先での評判、要望、バグレポート等をお聞かせいただければと思います。

・雑誌等で紹介、ディスク等へ収録する場合には必ず事前に連絡して下さる様にお願いします。掲載誌、ディスク 等を贈呈していただけることが条件になります。無断掲載、あるいは掲載条件不履行には、それなりの処置を講じ る用意があります。

・本ソフトを使用したことにより生じた損害に関しては、一切責任を負うことはできませんので、予めご了承下さい。

・シェアウェア代金の支払いは、今後のサポート・苦情対応等、一切を保証するものではありません。

## 7.謝辞

尾野道男さんのプラグイン「Micono RbStringUtil (R2)」を使っています。尾野さんに感謝いたします。

## 8.著作権者

三上 文之